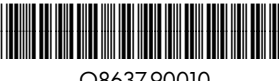

Q8637-90010

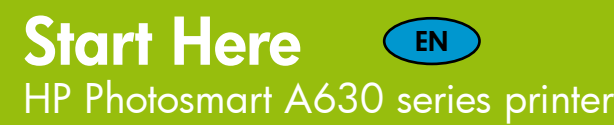

## Commencez ici (R) Imprimante HP Photosmart A630 series

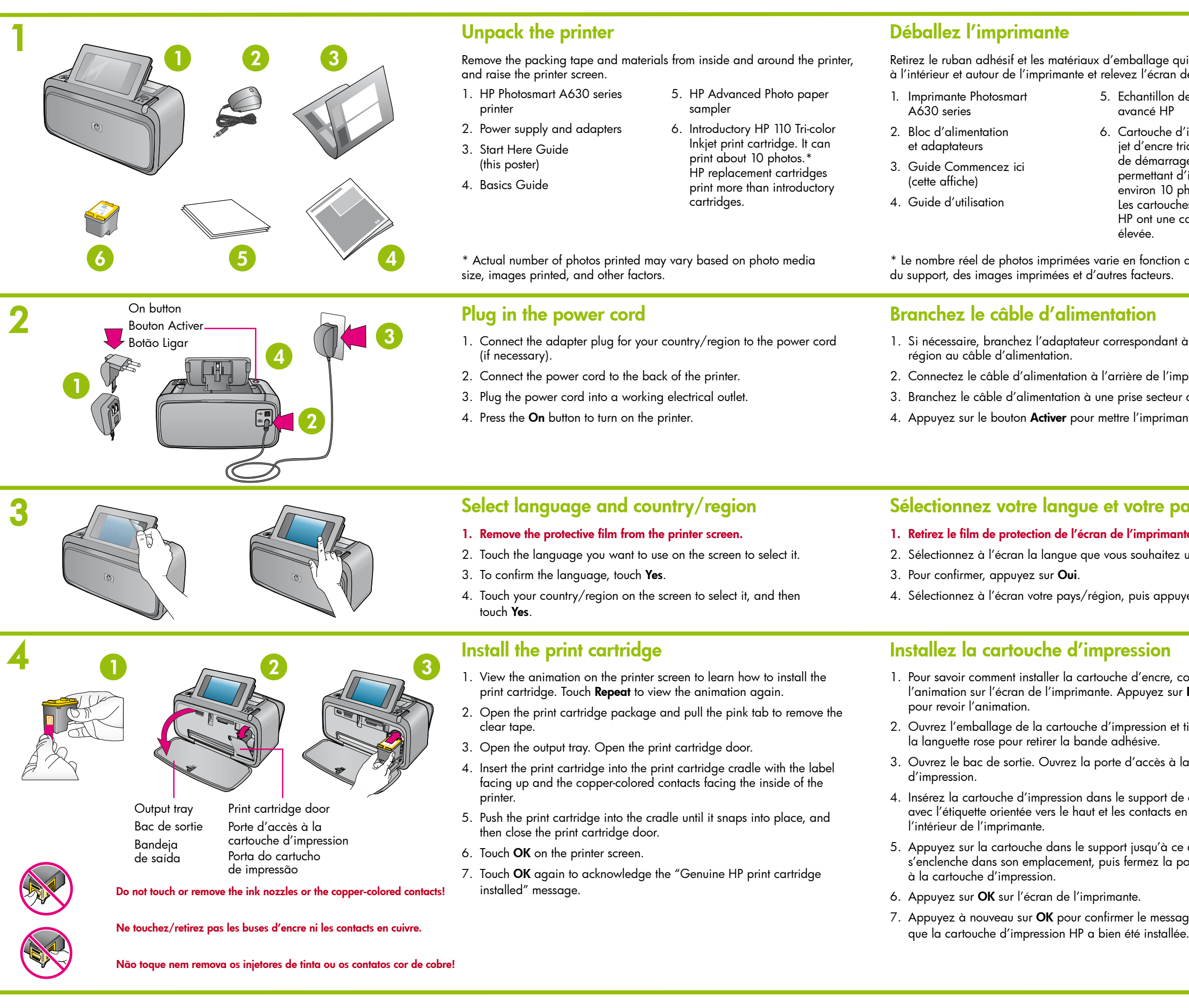

Use HP Advanced Photo paper - especially designed to produce beautiful photos using the inks in your new printer.

Ø

Utilisez du papier photo avancé HP, spécialement conçu pour obtenir des photos superbes avec les encres de votre nouvelle imprimante.

|                                                                                                    | Desempacolar a impressora                                                                                                    |
|----------------------------------------------------------------------------------------------------|----------------------------------------------------------------------------------------------------|
| i se trouvent<br>le l'imprimante.                                                                                                    | Remova as fitas e os materiais de embalagem do interior e ao redor da<br>impressora e levante o visor.                                                                                                    |
| e papier photo                                                                                                    | 1. Impressora Photosmart5. Amostra do papelA630 seriesfotográfico avançado HP                                                                                                    |
| 'impression<br>ichromique<br>je HP 110,<br>'imprimer<br>hotos.*<br>es de rechange<br>apacité plus                                                                                                    | <ol> <li>Fonte de alimentação<br/>e adaptadores</li> <li>Guia Comece aqui<br/>(este pôster)</li> <li>Guia de conceitos básicos</li> <li>Guia de conceitos básicos</li> <li>Cartucho de impressão<br/>Inkjet colorido HP 110<br/>fornecido com o produto.<br/>Imprime cerca de 10<br/>fotografias.*</li> <li>Os cartuchos de substituição<br/>HP imprimem mais que os<br/>cartuchos fornecidos com<br/>o produto.</li> </ol>                                                                                                    |
| du format                                                                                                    | * O número real de fotografias impressas pode variar de acordo com<br>o tamanho do papel fotográfico, das imagens impressas e outros fatore                                                                                                    |
|                                                                                                    | Conectar o cabo de alimentação                                                                                                    |
| à votre pays/                                                                                                    | <ol> <li>Conecte o plugue do adaptador do seu país/região ao cabo<br/>de alimentação (se necessário).</li> </ol>                                                                                                    |
| orimante.                                                                                                    | 2. Conecte o cabo de alimentação à parte traseira da impressora.                                                                                                    |
| alimentée.                                                                                                    | 3. Conecte o cabo de alimentação a uma tomada elétrica em boas                                                                                                    |
| nte sous tension.                                                                                                    | conaiçoes.<br>4. Pressione o botão <b>Ligar</b> para ligar a impressora.                                                                                                    |
|                                                                                                    |                                                                                                    |
|                                                                                                    |                                                                                                    |
| ays/région                                                                                                    | Selecionar o idioma e o país/a região                                                                                                    |
| ays/région<br><sub>1e.</sub>                                                                                                    | Selecionar o idioma e o país/a região<br>1. Remova a película protetora do visor da impressora.                                                                                                    |
| <b>ays/région</b><br>1e.<br>utiliser.                                                                                                    | Selecionar o idioma e o país/a região<br>1. Remova a película protetora do visor da impressora.<br>2. Toque no idioma que deseja usar na tela para selecioná-lo.                                                                                                    |
| <b>ays/région</b><br>le.<br>utiliser.                                                                                                    | <ol> <li>Selecionar o idioma e o país/a região</li> <li>Remova a película protetora do visor da impressora.</li> <li>Toque no idioma que deseja usar na tela para selecioná-lo.</li> <li>Para confirmar o idioma, toque em Sim.</li> </ol>                                                                                                    |
| <b>ays/région</b><br>le.<br>utiliser.<br>rez sur <b>Oui</b> .                                                                                                    | <ol> <li>Selecionar o idioma e o país/a região</li> <li>Remova a película protetora do visor da impressora.</li> <li>Toque no idioma que deseja usar na tela para selecioná-lo.</li> <li>Para confirmar o idioma, toque em Sim.</li> <li>Toque no país/região na tela para selecioná-los e toque em Sim.</li> </ol>                                                                                                    |
| <b>ays/région</b><br>le.<br>utiliser.<br>rez sur <b>Oui</b> .                                                                                                    | <ol> <li>Selecionar o idioma e o país/a região</li> <li>Remova a película protetora do visor da impressora.</li> <li>Toque no idioma que deseja usar na tela para selecioná-lo.</li> <li>Para confirmar o idioma, toque em Sim.</li> <li>Toque no país/região na tela para selecioná-los e toque em Sim.</li> <li>Instalar o cartucho de impressão</li> </ol>                                                                                                    |
| <b>ays/région</b><br>te.<br>utiliser.<br>vez sur <b>Oui</b> .<br>onsultez<br><b>Répéter</b>                                                                                                    | <ul> <li>Selecionar o idioma e o país/a região</li> <li>1. Remova a película protetora do visor da impressora.</li> <li>2. Toque no idioma que deseja usar na tela para selecioná-lo.</li> <li>3. Para confirmar o idioma, toque em Sim.</li> <li>4. Toque no país/região na tela para selecioná-los e toque em Sim.</li> <li>Instalar o cartucho de impressão</li> <li>1. Veja a animação na tela da impressora para saber como instalar o cartucho de impressão. Toque em Repetir para ver a animação novamente.</li> </ul>                                                                                                    |
| <b>ays/région</b><br>te.<br>utiliser.<br>vez sur <b>Oui</b> .<br>onsultez<br><b>Répéter</b><br>tirez sur                                                                                             | <ul> <li>Selecionar o idioma e o país/a região</li> <li>1. Remova a película protetora do visor da impressora.</li> <li>2. Toque no idioma que deseja usar na tela para selecioná-lo.</li> <li>3. Para confirmar o idioma, toque em Sim.</li> <li>4. Toque no país/região na tela para selecioná-los e toque em Sim.</li> <li>Instalar o cartucho de impressão</li> <li>1. Veja a animação na tela da impressora para saber como instalar o cartucho de impressão. Toque em Repetir para ver a animação novamente.</li> <li>2. Abra o pacote do cartucho de impressão e puxe a guia rosa para remover a fita transparente.</li> </ul>                                                                                                    |
| <b>ays/région</b><br>te.<br>utiliser.<br>vez sur <b>Oui</b> .<br>onsultez<br><b>Répéter</b><br>tirez sur<br>a cartouche                                                                              | <ul> <li>Selecionar o idioma e o país/a região</li> <li>1. Remova a película protetora do visor da impressora.</li> <li>2. Toque no idioma que deseja usar na tela para selecioná-lo.</li> <li>3. Para confirmar o idioma, toque em Sim.</li> <li>4. Toque no país/região na tela para selecioná-los e toque em Sim.</li> <li>Instalar o cartucho de impressão</li> <li>1. Veja a animação na tela da impressora para saber como instalar o cartucho de impressão. Toque em Repetir para ver a animação novamente.</li> <li>2. Abra o pacote do cartucho de impressão e puxe a guia rosa para remover a fita transparente.</li> <li>3. Abra a bandeja de saída. Abra a porta do cartucho de impressão.</li> </ul>                                                                                                    |
| ays/région<br>te.<br>utiliser.<br>vez sur Oui.<br>onsultez<br>Répéter<br>tirez sur<br>a cartouche<br>cartouche,<br>n cuivre vers                                                                     | <ul> <li>Selecionar o idioma e o país/a região</li> <li>1. Remova a película protetora do visor da impressora.</li> <li>2. Toque no idioma que deseja usar na tela para selecioná-lo.</li> <li>3. Para confirmar o idioma, toque em Sim.</li> <li>4. Toque no país/região na tela para selecioná-los e toque em Sim.</li> <li>Instalar o cartucho de impressão</li> <li>1. Veja a animação na tela da impressora para saber como instalar o cartucho de impressão. Toque em Repetir para ver a animação novamente.</li> <li>2. Abra o pacote do cartucho de impressão e puxe a guia rosa para remover a fita transparente.</li> <li>3. Abra a bandeja de saída. Abra a porta do cartucho de impressão.</li> <li>4. Insira o cartucho de impressão no compartimento para cartucho cor o rótulo para cima e os contatos cor de cobre voltados para o interi da impressora.</li> </ul>                                                                                                    |
| ays/région<br>te.<br>utiliser.<br>vez sur Oui.<br>onsultez<br>Répéter<br>tirez sur<br>a cartouche<br>cartouche,<br>n cuivre vers<br>qu'elle                                                          | <ul> <li>Selecionar o idioma e o país/a região</li> <li>Remova a película protetora do visor da impressora.</li> <li>Toque no idioma que deseja usar na tela para selecioná-lo.</li> <li>Para confirmar o idioma, toque em Sim.</li> <li>Toque no país/região na tela para selecioná-los e toque em Sim.</li> <li>Toque no país/região na tela para selecioná-los e toque em Sim.</li> <li>Instalar o cartucho de impressão</li> <li>Veja a animação na tela da impressora para saber como instalar o cartucho de impressão. Toque em Repetir para ver a animação novamente.</li> <li>Abra o pacote do cartucho de impressão e puxe a guia rosa para remover a fita transparente.</li> <li>Abra a bandeja de saída. Abra a porta do cartucho de impressão.</li> <li>Insira o cartucho de impressão no compartimento para cartucho cor o rótulo para cima e os contatos cor de cobre voltados para o interi da impressora.</li> <li>Empurre o cartucho de impressão no compartimento até que se encaixe no lugar e depois feche a porta do cartucho.</li> </ul>                                                                                                    |
| ays/région<br>te.<br>utiliser.<br>rez sur Oui.<br>onsultez<br>Répéter<br>tirez sur<br>a cartouche<br>cartouche,<br>a cuivre vers<br>qu'elle<br>orte d'accès                                          | <ul> <li>Selecionar o idioma e o país/a região</li> <li>Remova a película protetora do visor da impressora.</li> <li>Toque no idioma que deseja usar na tela para selecioná-lo.</li> <li>Para confirmar o idioma, toque em Sim.</li> <li>Toque no país/região na tela para selecioná-los e toque em Sim.</li> <li>Toque no país/região na tela para selecioná-los e toque em Sim.</li> <li>Veja a animação na tela da impressora para saber como instalar o cartucho de impressão. Toque em Repetir para ver a animação novamente.</li> <li>Abra o pacote do cartucho de impressão e puxe a guia rosa para remover a fita transparente.</li> <li>Abra a bandeja de saída. Abra a porta do cartucho de impressão.</li> <li>Insira o cartucho de impressão no compartimento para cartucho cor o rótulo para cima e os contatos cor de cobre voltados para o interi da impressora.</li> <li>Empurre o cartucho de impressão no compartimento até que se encaixe no lugar e depois feche a porta do cartucho.</li> <li>Toque em OK na tela da impressora.</li> </ul>                                                                                                    |
| ays/région<br>te.<br>utiliser.<br>rez sur Oui.<br>consultez<br><b>Répéter</b><br>tirez sur<br>a cartouche<br>cartouche,<br>a cartouche,<br>a cuivre vers<br>qu'elle<br>porte d'accès<br>ge indiquant | <ul> <li>Selecionar o idioma e o país/a região</li> <li>Remova a película protetora do visor da impressora.</li> <li>Toque no idioma que deseja usar na tela para selecioná-lo.</li> <li>Para confirmar o idioma, toque em Sim.</li> <li>Toque no país/região na tela para selecioná-los e toque em Sim.</li> <li>Toque no país/região na tela para selecioná-los e toque em Sim.</li> <li>Veja a animação na tela da impressora para saber como instalar o cartucho de impressão. Toque em Repetir para ver a animação novamente.</li> <li>Abra o pacote do cartucho de impressão e puxe a guia rosa para remover a fita transparente.</li> <li>Abra a bandeja de saída. Abra a porta do cartucho de impressão.</li> <li>Insira o cartucho de impressão no compartimento para cartucho cor o rótulo para cima e os contatos cor de cobre voltados para o interi da impressora.</li> <li>Empurre o cartucho de impressão no compartimento até que se encaixe no lugar e depois feche a porta do cartucho.</li> <li>Toque em OK na tela da impressora.</li> <li>Toque em OK novamente para reconhecer a mensagem "Cartucho de impressão o riginal HP instalado".</li> </ul> |

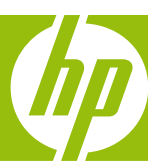

Use o papel fotográfico avançado HP, projetado especialmente para produzir lindas fotos usando as tintas da sua nova impressora.

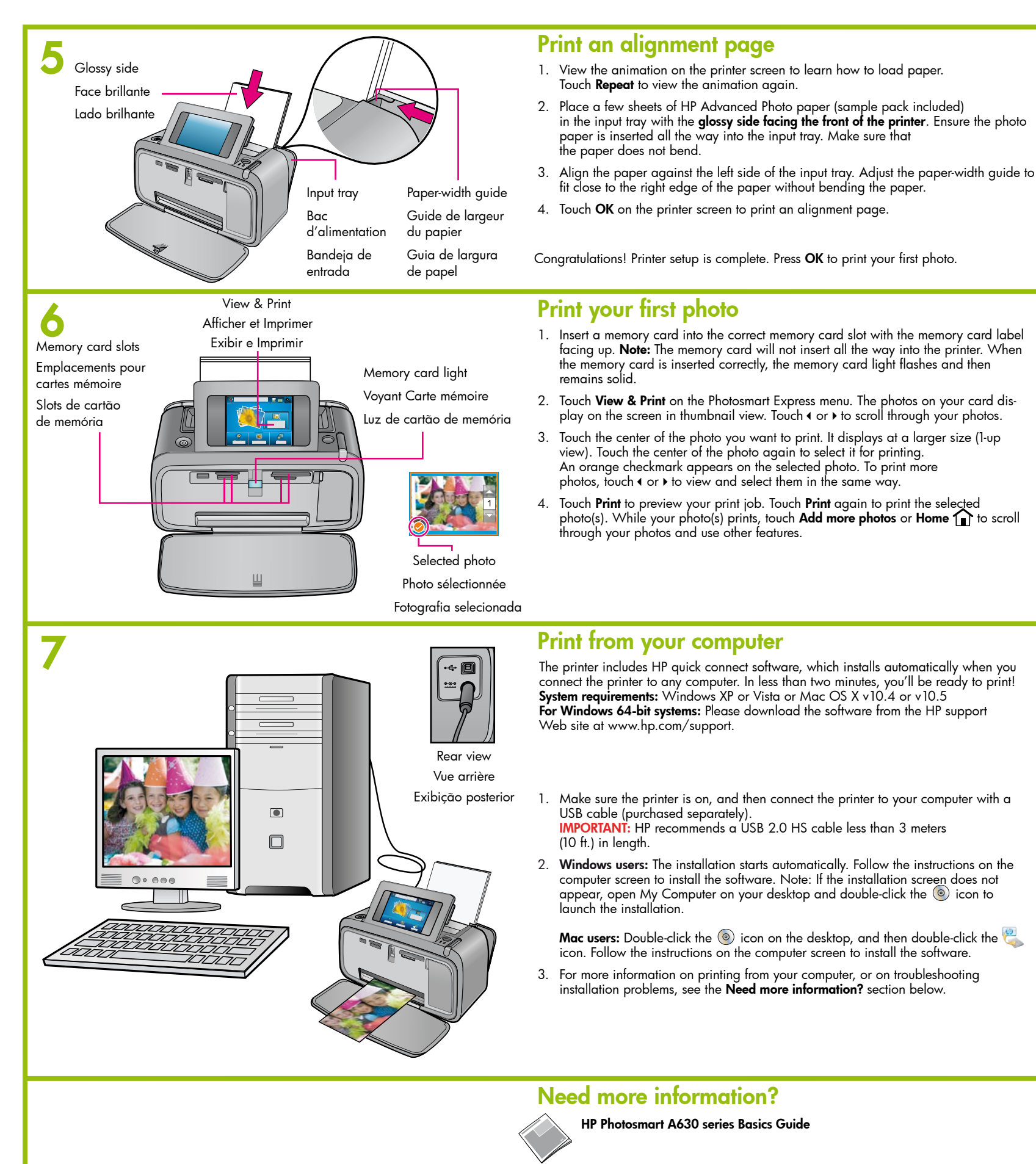

# Imprimez une page d'alignement

- Pour savoir comment charger du papier, consultez l'animation s l'imprimante. Appuyez sur **Répéter** pour revoir l'animation.
- 2. Placez quelques feuilles de papier photo avancé HP (échantillo bac d'alimentation, face brillante orientée vers l'avant de l'imp papier photo bien au fond du bac d'alimentation. Vérifiez qu'il
- 3. Alignez le papier sur le côté gauche du bac d'alimentation. Fai de largeur vers le bord droit du papier, sans que celui-ci se plie
- 4. Appuyez sur OK sur l'écran de l'imprimante pour imprimer une

Félicitations ! La configuration de l'imprimante est terminée. Appuye votre première photo.

### Imprimez votre première photo

- 1. Insérez une carte mémoire dans l'emplacement adéquat, avec haut. Remaraue : La carte mémoire ne s'insère pas intégraleme Lorsqu'elle est insérée correctement, le voyant Carte mémoire de clignote, puis devient fixe.
- 2. Appuyez sur Aff. et impr dans le menu Photosmart Express. Les dans votre carte s'affichent à l'écran en mode vignette. Appuye faire défiler les photos.
- Appuyez au milieu de la photo à imprimer. Elle s'affiche alors a Appuyez à nouveau au milieu de la photo pour la sélectionner Une coche orange apparaît sur la photo sélectionnée. Pour imp photos, appuyez sur ( ou sur ) , afin de les afficher et de les sé même facon
- 4. Appuyez sur Imprimer pour afficher l'aperçu de l'impression. A sur Imprimer pour imprimer la ou les photo(s) sélectionnée(s). Pe photos s'impriment, appuyez sur Ajouter des photos ou sur Áccu défiler les photos et utiliser d'autres fonctionnalités.

## Imprimez à partir de votre ordinateur

L'imprimante comprend un logiciel de connexion rapide HP qui s'installe automatiquement lorsque vous connectez l'imprimante à n'importe quel ordinateur. En moins de deux minutes, vous serez fin prêt à imprimer !

**Conditions système requises :** Windows XP ou Vista ou Mac OS X v10.4 ou v10.5 **Pour les systèmes Windows 64 bits :** veuillez télécharger le logiciel à partir du site Web de support HP : www.hp.com/support.

- 1. Vérifiez que l'imprimante est sous tension, puis connectez-la à votre ordinateur à l'aide d'un câble USB (non fourni). **IMPORTANT :** HP recommande d'utiliser un câble HS USB 2.0 d'une longueur inférieure à 3 mètres.
- 2. Utilisateurs Windows : L'installation démarre automatiquement. Suivez les instructions à l'écran pour installer le logiciel. Remarque : Si l'écran d'installation n'apparaît pas, ouvrez Poste de travail sur votre bureau et double-cliquez sur l'icône 💿 pour lancer l'installation.

**Utilisateurs Mac :** double-cliquez sur sur l'icône sur le bureau (), puis double-cliquez sur l'icône 🥘 . Suivez les instructions à l'écran pour installer le loaicie

Pour plus d'informations sur l'impression à partir de votre ordinateur ou sur le dépannage des problèmes d'installation, voir la section **Besoin de plus** d'informations ? ci-dessous.

HP Photosmart A630 series Guide d'utilisation

Printed in [country]. 05/08 © 2008 Hewlett-Packard Development Company, L.P.

Printed in [country]. 05/08 © 2008 Hewlett-Packard Development Company, L.P.

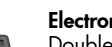

Electronic Help Double-click the HP Photosmart A630 Series icon (placed on your desktop after you installed the software) and then double-click Photosmart Help.

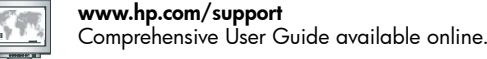

**Besoin de plus d'informations ?** 

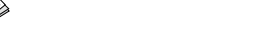

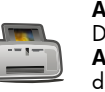

Aide électronique Double-cliquez sur l'icône de l'imprimante HP Photosmart A630 Series (placée sur votre bureau après installation du logiciel), puis double-cliquez sur Aide Photosmart.

www.hp.com/support Comprehensive User Guide (Guide d'utilisateur complet) disponible en ligne.

Go to www.register.hp.com to register your product and receive free driver notices, faster technical support, and personalized newsletters.

Rendez-vous sur le site www.register.hp.com pour enregistrer votre produit et recevoir gratuitement les avis de disponibilité des pilotes, une assistance technique plus rapide et des lettres d'information personnalisées.

|                                                                                                    | Imprimir uma páging de glinhamento                                                                                                    |
|----------------------------------------------------------------------------------------------------|----------------------------------------------------------------------------------------------------|
| ur l'écran de                                                                                                    | <ol> <li>Veja a animação na tela da impressora para saber como colocar papel.<br/>Toque em <b>Repetir</b> para ver a animação novamente.</li> </ol>                                                                                                    |
| ns inclus) dans le<br>rimante. Disposez le<br>ne se recourbe pas.<br>ites glisser le guide<br>page d'alignement. | <ol> <li>Coloque algumas folhas de papel fotográfico avançado HP (do pacote de amostra incluído) na bandeja de entrada com o lado brilhante voltado para a parte frontal da impressora. Verifique se o papel fotográfico é inserido completamente na bandeja de entrada. Verifique se o papel não está dobrado.</li> <li>Alinhe o papel com o lado esquerdo da bandeja de entrada. Ajuste a guia de largura para que fique próxima à borda direita do papel sem dobrá-lo.</li> <li>Toque em OK na tela da impressora para imprimir uma página de alinhamento.</li> </ol> |
| ez sur <b>OK</b> pour imprimer                                                                                   | Parabéns! A configuração da impressora foi concluída. Pressione <b>OK</b> para imprimir<br>sua primeira fotografia.                                                                                                    |
|                                                                                                    | Imprimir a primeira foto                                                                                                    |
| l'étiquette vers le<br>nt dans l'imprimante.<br>e l'imprimante                                                   | <ol> <li>Insira um cartão de memória no slot para cartão apropriado com o rótulo do<br/>cartão de memória voltado para cima. Nota: O cartão de memória não será<br/>totalmente inserido na impressora. Quando o cartão de memória é inserido<br/>corretamente, a luz do cartão pisca e depois permanece acesa.</li> </ol>                                                                                                    |
| photos stockées<br>z sur ∢ ou sur ⊁ pour                                                                         | <ol> <li>Toque em Exibir e Imprimir no menu Photosmart Express. As fotografias<br/>no cartão são exibidas no visor em miniaturas. Toque em</li></ol>                                                                                                    |
| agrandie.<br>pour impression.<br>rimer d'autres<br>lectionner de la                                              | 3. Toque no centro da fotografia que deseja imprimir. Ela é exibida em tamanho<br>maior (exibição 1 em 1). Toque no centro da fotografia novamente para<br>selecioná-la para impressão. Uma marca de seleção laranja é exibida na<br>fotografia selecionada. Para imprimir mais fotografias, toque em ∢ ou ▶ para<br>exibí-las e selecioná-las da mesma maneira.                                                                                                    |
| ppuyez à nouveau<br>endant que vos<br><b>ueil                                    </b>                            | 4. Toque em Imprimir para visualizar o trabalho de impressão. Toque em Imprimir novamente para imprimir a(s) fotografia(s) selecionada(s). Enquanto sua fotografia é impressa, toque em Adicionar mais fotos ou Inicial para navegar pelas fotos e usar outros recursos.                                                                                                    |
|                                                                                                    | Como imprimir do computador                                                                                                    |

A impressora inclui o software HP quick connect, que é instalado automaticamente guando você conecta a impressora a gualquer computador. Em menos de dois minutos, você estará pronto para imprimir! **Requisitos do sistema:** Windows XP ou Vista ou Mac OS X v10.4 ou v10.5 Para sistemas Windows de 64 bits: Faça download do software no website de suporte da HP em www.hp.com/support.

- 1. Verifique se a impressora está ligada e conecte-a ao computador usando um cabo USB (vendido separadamente) IMPORTANTE: A HP recomenda um cabo USB 2.0 HS com menos de 3 metros de comprimento
- 2. Usuários do Windows: A instalação é iniciada automaticamente. Siga as instruções na tela do computador para instalar o software. Nota: Se a tela de instalação não for exibida, abra **Meu Computador** na área de trabalho e clique duas vezes no ícone 💿 para iniciar a instalação.

Usuários do Mac: Clique duas vezes no ícone 💿 área de trabalho e clique duas vezes no ícone 👰 exibido. Siga as instruções na tela do computador para instalar o software

3. Para obter mais informações sobre a impressão a partir do computador, ou sobre a solução de problemas de instalação, consulte a seção Precisa de mais informações? a seguir.

#### Precisa de mais informações?

Guia de conceitos básicos da HP Photosmart A630 series

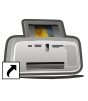

#### Ajuda eletrônica

Clique duas vezes no ícone da HP Photosmart A630 Series (exibido na área de trabalho após instalar o software) e clique duas vezes em Ajuda da Photosmart.

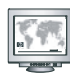

www.hp.com/support Guia do usuário abrangente disponível on line.

Vá para www.register.hp.com para registrar o produto e receber gratuitamente avisos sobre drivers, suporte técnico rápido e boletins informativos.

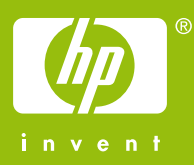